#### Folgende Einstellungen ermöglichen den Betrieb des ALL7902 mit 1&1

#### SIP Einstellungen

| Registrar Address<br>Proxy Address<br>Outbound Proxy Address<br>Registration Interval<br>Authentication Method<br>Local SIP Port<br>Media Base Port |                  | sip.1ur<br>0.0.0.0<br>sip.1ur<br>300 se<br>AUTH_<br>5070 (<br>12000 | nd1.de<br>)<br>nd1.de<br>cc.<br>_MD5<br>(siehe Anmerkungen | Port : 5060<br>Port : 5060<br>Port : 5060<br>für Mehrgerätebetrieb) |
|----------------------------------------------------------------------------------------------------|------------------|---------------------------------------------------------------------|------------------------------------------------------------|---------------------------------------------------------------------|
| Netzwerkeinstellungen                                                                                                    |                  |                                                                     |                                                            |                                                                     |
| DHCP eingeschaltet<br>DNS Server                                                                                                    |                  | :                                                                   | 192.76.144.66                                              | 5                                                                   |
| SIP Benutzereinstellunge                                                                                                    | n                |                                                                     |                                                            |                                                                     |
| Display Name                                                                                                    |                  | :                                                                   | 1&1 Telefonnu                                              | ummer 49                                                            |
| SIP User Name<br>Auth. User ID<br>Password<br>STUN & UPnP Einstellung                                                                               | <mark>jen</mark> | :                                                                   | 1&1 Telefonnu<br>1&1 Telefonnu<br>Ihr 1&1 SIP Pa           | ummer 49<br>ummer 49<br>asswort                                     |
|                                                                                                    |                  |                                                                     |                                                            |                                                                     |

| STUN        | : | Ein          |            |      |
|-------------|---|--------------|------------|------|
| STUN Server | : | 66.7.238.210 | STUN Port: | 3478 |

Anderen öffentlichen Teilnehmer anwählen: Telefonnummer immer mit Vorwahl eingeben

#### Anmerkungen:

Der Test erfolgte mit der aktuellen Patton-Inalp SmartNode **SN4552** als DSL-Router zum WAN. Ein Test mit dem Telekom Router "**T-Com Sinus 1054 DSL**" war ebenfalls erfolgreich (Achtung: Bitte keine Ports etc. freigeben, nur die DSL-Zugangsdaten eintragen).

Weitere geeignete DSL-Router sind z.B. Allnet **ALL1294B**, **ALL0276**, **ALL0277Bv2**, **ALL1294VPN** etc. Bei allen genannten Routern bitte keine Portweiterleitungen, Virtual Servers, Firewallregeln etc. einrichten, da diese die ordnungsgemässe Funktion verhindern können.

Ein Betrieb hinter anderen VoIP-Routern kann aus denselben Gründen problematisch sein, da eventuell notwendige Ports nicht zum ALL7902 weitergeleitet werden.

Sollten Weiterleitungen dennoch erforderlich sein, müssen auch zwingend <u>ALLE</u> für VoIP benötigten Ports zusätzlich freigegeben werden. Dies ist u.U. mit grossem Aufwand verbunden, da die benötigten Ports oft nicht vollständig vom Provider veröffentlicht werden.

Die genannten Konfigurationseinstellungen sollen nur als Beispiel dienen, es gibt noch weitere Varianten, die ebenfalls zu einem positiven Ergebnis führen können.

Von der Seite "ATA Configuration" sollten sie die Konfiguration abspeichern und den ALL7902 nach erfolgter Konfiguration neu starten.

| SETUP   BASIC   ADVANCED   SUPPORT |                                       |                                        |  |  |
|------------------------------------|---------------------------------------|----------------------------------------|--|--|
| VOIP                               |                                       | dia dia                                |  |  |
| → Config                           | ATA Configuration                     |                                        |  |  |
| → Service Provider                 |                                       |                                        |  |  |
| → User Profile                     | ATAA Software Version                 | ATAApp 1.01.02                         |  |  |
| → Timer Config                     | PTM Software Version                  | 2.35.13 built on May 11 2005, 16:34:39 |  |  |
| → Ringtone Config                  | Cornico Drouidor To Uco               | 191                                    |  |  |
| → Misc Config                      | Service Provider to use               |                                        |  |  |
| → Address Book                     | Login Account To Use                  | 1&1                                    |  |  |
| ADMIN PRIVILEGE                    |                                       |                                        |  |  |
| → Route Table                      | Registration Status                   | REGISTERED                             |  |  |
| → Bridge Timeout                   | Sub                                   | mit                                    |  |  |
| → RIP Config                       |                                       |                                        |  |  |
| → DMZ Config                       | Please ensure to click <u>Save Se</u> | ettings for settings to take effect.   |  |  |
| → SNTP Config                      |                                       |                                        |  |  |
| → Misc Config                      |                                       |                                        |  |  |
|                                    |                                       |                                        |  |  |

#### Hier werden SIP und Media (RTP) Portnummer des ATA konfiguriert.

Besonders wichtig ist der Eintrag eines funktionierenden STUN-Servers, es muss hierbei nicht zwingend der STUN-Server des SIP-Providers verwendet werden. Wenn mehrere SIP-Geräte hinter demselben Router betrieben werden sollen, muss für jedes Gerät eine <u>verschiedene</u> SIP-Portnummer (Local SIP Port) eingestellt werden.

|                    | SETUP   E                | SASIC   ADVANCED   SUPPORT                                                                                                    |  |
|--------------------|--------------------------|----------------------------------------------------------------------------------------------------|--|
| VOIP               |                          |                                                                                                    |  |
| → Config           | ATA Misc Configuration   |                                                                                                    |  |
| → Service Provider |                          |                                                                                                    |  |
| → User Profile     | SID Davica               |                                                                                                    |  |
| → Timer Config     | SIP Device               | 5070                                                                                                    |  |
| → Ringtone Config  | Local SIP Port           | 5070                                                                                                    |  |
| → Misc Config      | Media Base Port          | 12000                                                                                                    |  |
| → Address Book     |                          |                                                                                                    |  |
| ADMIN PRIVILEGE    | STUN Parameters          |                                                                                                    |  |
| → Route Table      | Enable STUN              | Yes ○ No     Yes ○ No     Yes ○ No |  |
| → Bridge Timeout   | STUN Server              | 66.7.238.210                                                                                                    |  |
| → RIP Config       | STUN Port                | 3478                                                                                                    |  |
| → DMZ Config       |                          |                                                                                                    |  |
| → SNTP Config      | Codec Preference         |                                                                                                    |  |
| → Misc Config      | G711U                    | 1                                                                                                    |  |
| → Admin Password   | G711A                    | 2 🗸                                                                                                    |  |
| → Reset to Default | 67294                    | 3                                                                                                    |  |
| → Firmware Update  |                          |                                                                                                    |  |
| → Save/Reboot      | Default Dial Plan String | U>#t4 NX.St8xt2># U1                                                                                                    |  |

# Unter "Overall Status kann man nachsehen, welche WAN IP-Adresse der ALL7902 vom DHCP-Server erhalten hat.

|                    | S                                                                  | ETUP   BASIC  | ADVANCED   SUPPO  | RT |  |
|--------------------|--------------------------------------------------------------------|---------------|-------------------|----|--|
| STATUS             | AND CONTRACTOR OF                                                  |               |                   |    |  |
| → Overall Status   | Overall Status                                                     |               |                   |    |  |
| → LAN Status       | PECISTERED                                                         |               |                   |    |  |
| → DHCP Status      | Firmularo Vorcion 47.22.2.001                                      |               |                   |    |  |
| → PPP Status       | Fillinware version 47.23.2-001                                     |               |                   |    |  |
| → TCP Status       |                                                                    |               |                   |    |  |
| → System Log       | WAN Connection Type: Cable Modem / DHCP Client (Connected) Release |               |                   |    |  |
| CONFIGURATION      |                                                                    |               |                   |    |  |
| → WAN              |                                                                    |               |                   |    |  |
| → LAN              | WAN Statistic:                                                     |               |                   |    |  |
| → NAT              | ID Address Subset Mark MAC Address                                 |               |                   |    |  |
| → Port Forwarding  | IF Address                                                         | Subliet Mask  | MAC AUDIESS       |    |  |
| → Bridge Filtering | 192.168.1.76                                                       | 255.255.255.0 | 00:0F:C9:01:1B:D6 |    |  |
| → DNS              |                                                                    |               |                   |    |  |
| → Dynamic DNS      | LAN Statistic:                                                     |               |                   |    |  |
| → Easy Connect     | IP Address Subnet Mask MAC Address                                 |               |                   |    |  |
| → Save/Reboot      |                                                                    |               |                   |    |  |
|                    | 192.168.0.1                                                        | 255.255.255.0 | 00:0F:C9:01:1B:D5 |    |  |
|                    | 3 <u>11</u>                                                        |               |                   |    |  |

### Eingabe der SIP-Providerdaten von 1&1

|                    | SET                              | UP   BASIC   ADVANCE   | D   SUPPORT                     |                      |
|--------------------|----------------------------------|------------------------|---------------------------------|----------------------|
| VOIP               | Carl La succession de la company | IS DIAMOCRAFIC TRADESC |                                 |                      |
| → Config           | ATA SIP Ser                      | vice Provider Con      | figuration                      |                      |
| → Service Provider |                                  |                        |                                 |                      |
| → User Profile     |                                  |                        |                                 |                      |
| → Timer Config     | Service<br>Providers List        | 1&1                    |                                 |                      |
| → Ringtone Config  | New Comico                       |                        |                                 |                      |
| → Misc Config      | Provider                         |                        |                                 |                      |
| → Address Book     |                                  |                        |                                 |                      |
| ADMIN PRIVILEGE    | Registration                     | 300                    | Authentication Method           | AUTH_MD5             |
| → Route Table      | Inter var (Sees)                 |                        |                                 |                      |
| → Bridge Timeout   | Registrar<br>Address             | sip.1und1.de           | Registrar Port                  | 5060                 |
| → RIP Config       | Hudress                          |                        |                                 |                      |
| → DMZ Config       | Proxy Address                    | 0.0.0                  | Proxy Port                      | 5060                 |
| → SNTP Config      |                                  |                        |                                 |                      |
| → Misc Config      | OutboundProxy<br>Address         | sip.1und1.de           | OutboundProxy Port              | 5060                 |
| → Admin Password   |                                  |                        |                                 |                      |
| → Reset to Default | Dial Plan<br>String:             | 0>#t4 Nx.5t8xt2># 01   | 1x>#x.et8xt2 1Nx.2Nx.5t8xt2>    | # 1:*72;>#x.etfxt2 : |
| → Firmware Update  |                                  |                        |                                 |                      |
| → Save/Reboot      | 💿 Display SP Ru                  | les 🔘 Add New SP 🔘     | Delete Selected SP 🛛 🔘 Edit Sel | ected SP             |
|                    |                                  |                        | [ contracts ]                   |                      |
|                    |                                  |                        |                                 |                      |

### Eingabe der SIP Benutzerdaten von 1&1.

|                    | SETUP   BASIC                                                            | ADVANCED   SUPPORT                       |  |
|--------------------|--------------------------------------------------------------------------|------------------------------------------|--|
| VOIP               | Construction of the second second                                        |                                          |  |
| → Config           | ATA Login Account Configuration                                          |                                          |  |
| → Service Provider | · · · · · · · · · · · · · · · · · · ·                                    |                                          |  |
| → User Profile     | Service Provider Name                                                    | 19.1                                     |  |
| → Timer Config     |                                                                          |                                          |  |
| → Ringtone Config  | User Profile List                                                        | 18.1                                     |  |
| → Misc Config      | New User Profile                                                         |                                          |  |
| → Address Book     | Auth User ID                                                             | 4924279181036                            |  |
| ADMIN PRIVILEGE    |                                                                          | La La La La La La La La La La La La La L |  |
| → Route Table      | User Name                                                                | 4924279181036                            |  |
| → Bridge Timeout   | Password                                                                 |                                          |  |
| → RIP Config       | Diselau Nama                                                             | 4004070101000                            |  |
| → DMZ Config       | Display Name                                                             | 4924279181036                            |  |
| → SNTP Config      | 💿 Display User 🔘 Add User                                                | 🔘 Edit User 🛛 Delete User                |  |
| → Misc Config      |                                                                          |                                          |  |
| → Admin Password   | Su                                                                       | ıbmit                                    |  |
| → Reset to Default |                                                                          |                                          |  |
| → Firmware Update  | Please ensure to click <u>Save Settings</u> for settings to take effect. |                                          |  |
| → Save/Reboot      |                                                                          |                                          |  |